### GUIA RÁPIDO DE VINCULAÇÃO DE SAT FISCAL

#### ACESSE ESTE ENDERECO:

https://satsp.fazenda.sp.gov.br/COMSAT/Account/LoginSSL.aspx?ReturnUrl=%2fCOMSAT

#### Selecione o tipo de Acesso: (Leia as instruções)

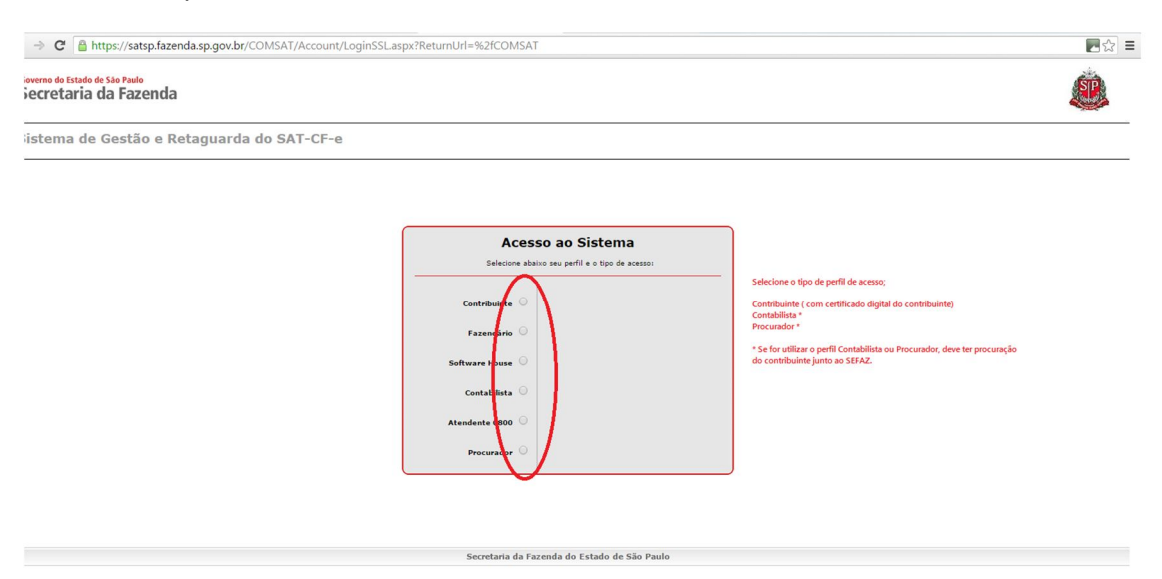

## Selecione o Certificado Digital:

| uno de Estado de São Paulo<br>cretaria da Fazenda | Selecione um certificado X Selecione um certificado para se autenticar no www.identhy.fazenda.sp.gov.br.43                                                                                                    | <b>A</b> |
|---------------------------------------------------|----------------------------------------------------------------------------------------------------|----------|
| tema de Gestão e Retaguarda do SAT-CF-e           | Requerente  MARCIA REGINA LOPES  AC OA9 02  PD6D O JUGUSTO FIGUEIREDO WOLF02. AC DA9 02  PD6D O JUGUSTO FIGUEIREDO WOLF02. AC Controgin R/B 04  PAULO HENRIQUE DE CENTERIA BINCRAL. AC Controgin R/B 04                                                                                                    |          |
|                                                   | Informações do centificado OK Cancelar<br>Selectore abaixo seu perfil e o tipo de acessor                                                                                                    |          |
|                                                   | Constribuint ®     Second certificado Digital       Exacutária     Second certificado Digital       Exacutária     Second certificado Digital       Software House     Second certificado Digital       Constabilitat     Second certificado Digital       Software House     Second certificado Digital       Constabilitat     Constabilitat |          |
|                                                   | Atendente 9800 O Procurador O                                                                                                    |          |
|                                                   |                                                                                                    |          |
|                                                   | Secretaria da Fazenda do Estado de São Paulo                                                                                                    |          |

# CLICK NA OPÇÃO "EQUIPAMENTO" , DEPOIS , "AÇÕES":

| ♥ WhatsApp Web     × ♥ □ www.educadorafm.com     ♥ × ♥ ■ Secretaria da Fazenda - G       € → ♥ ■ https://satsp.fazenda.sp.gov.br/COMSAT/Private/Default.aspx                                    | 🗙 🖉 💩 Secretaria da Fazenda - G: 🗙 💙 🌀 facebook - Pesquisa Goog 🗙 📜                               |                   |                                                                                                    |
|----------------------------------------------------------------------------------------------------|---------------------------------------------------------------------------------------------------|-------------------|----------------------------------------------------------------------------------------------------|
| Governo do Estado de São Paulo<br>Secretaria da Fazenda                                                                                                    |                                                                                                   |                   |                                                                                                    |
| Sistema de Gestão e Retaguarda do SAT-CF-e                                                                                                    |                                                                                                   |                   | Usuário: PAULO HENRIQUE DE OLIVEIRA INFORMATICA ME<br>Data: 04/02/2016:08:26<br>CNPJ: 07.172.470/0001-81 |
| Cupur Equipamente Parametrizario Pesquisa Procurações Software House Trata<br>Açõe<br>consultas                                                                                                 | SGR-SAT<br>Sistema de Gestão e Retaguarda do SAT<br>Selectore uma função no meru acima.           |                   | _ 1 0 0 X                                                                                                |
|                                                                                                    |                                                                                                   |                   |                                                                                                    |
|                                                                                                    | Secretaria da Fazenda do Estado de São Paulo                                                      |                   |                                                                                                    |
| CLICK EM VINCULAR EQUIPAMEN                                                                                                    | TO SAT:                                                                                           | Dec. 🌍 ier. 🥹 🔅 🚺 | S Sv- ₩ 0c. ^ 0 D & 0625                                                                                 |
| Governo do Estado de São Paulo<br>Secretaria da Fazenda                                                                                                    |                                                                                                   |                   | <b>E</b>                                                                                                 |
| Sistema de Gestão e Retaguarda do SAT-CF-e                                                                                                    |                                                                                                   |                   | Usuário: PAULO HENRIQUE DE OLIVEIRA INFORMATICA ME<br>Data: 04/02/2016:08:26<br>CNP3: 07.172.470/0001-81 |
| Cupons Equipamento Parametrização Pesquisa Procursões Software House Tratan<br>Agên<br>Comultas<br>Edicator Devanção da<br>Edicator Devanção da<br>Edicator Devanção da<br>Edicator Devanção da | statema<br>SGR-SAT<br>Sistema de Gestão e Retaguarda do SAT<br>Beledore uma função no meru acima. |                   | _ <b>6 6 3</b> X                                                                                         |
|                                                                                                    |                                                                                                   |                   |                                                                                                    |
|                                                                                                    | Secretaria da Fazenda do Estado de São Paulo                                                      |                   |                                                                                                    |
| etps://satep.facenda.sp.gov.br/COMSAT/Private/Default.spx                                                                                                    | ] e 🚺 T 🥧 Di 🥥 Di 🚺 fa 🥧 Di 🌀 Se                                                                  | 🥹 🤕 S Sk 👯 D      | 🥳 S 🧭 Se 🔺 (t) 📁 🔈 06:27                                                                                 |

# ENTRE COM OS DADOS DO SEU SAT (Leia as instruções)

| - → C A https://satsp.fazenda.sp.                       | gov.br/COMSAT/Private/VincularEquipamentoSAT/VincularEquipamento.aspx                                                                                                    | <b>~</b> £                                                                                             |
|---------------------------------------------------------|----------------------------------------------------------------------------------------------------|----------------------------------------------------------------------------------------------------|
| Governo do Estado de São Paulo<br>Secretaria da Fazenda |                                                                                                    |                                                                                                    |
| Sistema de Gestão e Retagu                              | iarda do SAT-CF-e                                                                                                    | Usuário: PAULO HENRIQUE DE OLIVEIRA INFORMATICA ME<br>Data:04/02/2016 09:29<br>CNP3: 07.172.470/0001-6 |
| ons Equipamento Parametrização Pes                      | ulsa Procurações Software House Tratamento Sistema                                                                                                    | 1 📾 🏼                                                                                                  |
|                                                         | Vincular Equipamento SAT                                                                                                    |                                                                                                    |
|                                                         | Visculo equipamento SAT abaixo discriminado:<br>Ao centribuinto:<br>Razão Sectur, <u>Programminos de</u> CAUPS, <u>DT172475000141</u><br>Razão Sectur, <u>Programminos de</u> CAUPS, <u>INFORMATICA - NE</u><br>Nimerela), <u>Sectur, Programminos de</u> Sectur, <u>Programminos de</u> Sectur, <u>Prog</u> |                                                                                                    |
|                                                         | TERMO DE ACETTE DE CERTIFICADO DIGITAL DA SEFAZ/SP PARA O EQUIPANENTO SAT-CF-E:<br>Senhor Contribuinte;<br>Para continuidad du atilização do explanamento do Sistema Autenticador e Transmissor de Cupicos Fiscais Eletrónicos (SAT-CF-e), nos termos do § 2º do<br>contractado du atilização do explanamento do Sistema Autenticador e Transmissor de Cupicos Fiscais Eletrónicos (SAT-CF-e), nos termos do § 2º do<br>Centricado 2012, de 248/2001, e dos atigos 219 e 220 da La rir 10.406, de 101/2002, socitamens a sua declarização da centeño que o do<br>Centricado Digital fortevidos em ativação, para fina de produção de totados da Sia Paulas, conforma a Declaração de Púticas do Centrificação da<br>Autoridade Centrinadora AC-SAT da SEFAZ-SP (DPC AC-SAT SEFAZ-SP) com instrumento de autora e integridade do Cumento fiscal<br>emitido pelos equipamento o are amitivação, para fina de produção de totados os efetos legans atinnentes a este documento fiscal.<br>Na hipótese de não acete, a continuidade do processo de ativação do equipamento dependerá de utilização de Centificação (para) para 2012-Parasil,<br>ficando o contribuinte icente de que a Secratina da Fazenda do ESAD e 2006 emiterá de qualaquer custos e suporte decomente<br>desse centificado, tais como aquisição, geração, instalação e manutenção, correndo estes integralmente por conta do próprio contribunte.                                                                                                    | _                                                                                                    |
|                                                         | Aceto como valido o Centificado Dipital formacido pela Secretaria da Fazenda do Estado de São Paulo.<br>O Ublicar o Centrado do Dipital formacido pela Secretaria da Fazenda do Estado de São Paulo.<br>O Ublicar o Centrado do Integralmente com o respectivo casto.<br>Mentado, arcando integralmente com o respectivo casto.<br>Mentado Integralmente com o respectivo casto.<br>Mentado Integralmente com o respectivo casto.                                                                                                    | mo vilido o Certificado Dígital fornecido pela<br>Istado de São Paulo                                  |